## Impostazione della compensazione del controluce

 $\dot{\rm E}$  possibile correggere l'immagine quando il soggetto appare troppo buio a causa della retroilluminazione.

## NOTA :

Per selezionare/spostare il cursore in alto/a sinistra o in basso/a destra, premere il pulsante UP/< o DOWN/>.

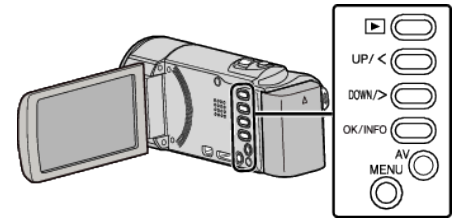

Premere MENU.

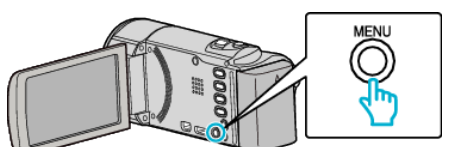

2 Selezionare "IMPOSTAZIONE MANUALE" e premere OK.

| IMPOSTAZIONE MANUALE |
|----------------------|
| 188 888 81           |
| 188 888 81           |
|                      |

**3** Selezionare "COMPENS. CONTROLUCE" e premere OK.

| COMPENS. CONTROLUCE OFF |
|-------------------------|
|                         |
|                         |
|                         |

**4** Selezionare "ON" e premere OK.

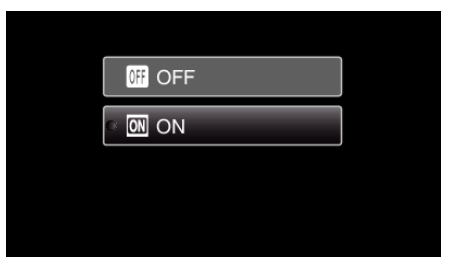